# Astronomical Image Processing System (AIPS) 2015

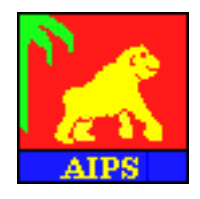

Tutorial Facultad de Ciencias Astronómicas y Geofíscas Universidad Nacional de La Plata

# Índice

Descripción general 1 Distribución de archivos 1 Tareas, verbos 3 Generalidades 3 Cargado de archivos dentro de AIPS 3 Visualización de imágenes 5 Obtención de parámetros en una región de una imagen 6 Estadísticas de una región 6 Cortes sobre una región 6 Imprimir una imagen o corte de imagen 8 Generalidades 8

# Descripción general

Distribución de archivos

Todos los archivos que usaremos con AIPS, se deben cargar en el directorio

### /AIPS/FITS

- Todos los archivos deben estar en <u>MAYÚSCULA</u>.
- Además, los archivos que surgen de AIPS también van a parar al directorio citado anteriormente.
- Se ingresa desde tu "/home" con el comando,

\\$aips

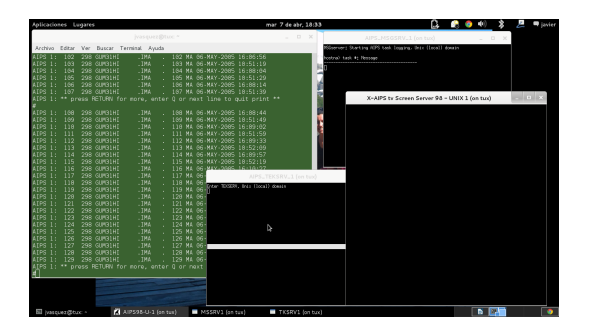

 Al abrir AIPS se despliegan 3 ventanas (una gráfica y dos de mensajes):

X AIPS \\ AIPS MSGSRV \\ AIPS TEKSRV

Un vez que se abren todas las ventanas, en la principal aparece un signo "?", en donde hay que introducir un número (número de usuario)

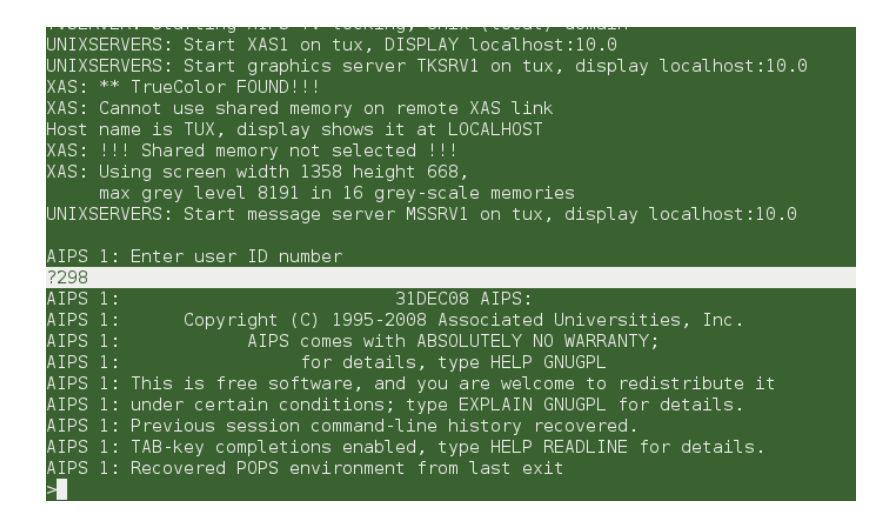

Se ven 8 columnas:

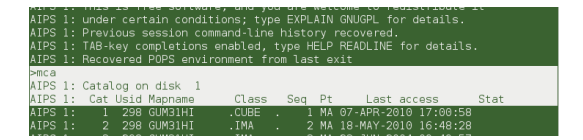

- Cat: indica en número de imagen catalogada (valor interno del programa). Por lo general se trabaja con las imágenes con su número de catálogo, No con su nombre
- Usid: número de usuario
- Mapname: nombre de entrada de la imagen.
- Class: tipo de imagen (imagen simple, cubo, imagen convolucionada, promediada, etc. Es interno del usuario)
- Seq: número de secuencia de cada imagen. Es distinto de 1 sólo cuando hay dos imágenes con el mismo nombre y tipo (Class).
- Last access: fecha de último cambio de cada imagen

 Stat: marca el estado de las imagenes. En general no hay nada, sólo aparace el valor "write" cuando se esta cargando un archivo muy grande. Puede aparecer read" cuando existe algún tipo de falla en el cargado. En esos casos, se puede repetir el proceso de cargado, primero borrando el archivo mal cargado. Se puede hacer a través del comando

getn #;clrstat

#### Tareas, verbos

#### Generalidades

Los comandos de AIPS se dividen en tareas y verbos.

 tareas ⇒ acciones más complejas que los verbos, por ejemplo, cargado de imágenes, cubo de datos, convoluciones, promedios de muchas imágenes, etc.

Para ver su contenido  $\rightarrow$  por ejemplo:

>task 'knrt';inp

para ejecutarlos,

>go

 verbos ⇒ manejan parámetros menos complejos, ya sea, cargado coordenadas, cortes en imágenes, impresiones, etc.

Para ver su contenido  $\rightarrow$  por ejemplo:

>inp rename

para ejecutarlos,

>go rename

Cargado de archivos dentro de AIPS

#### Tarea IMLO

#### Tarea IMLO

para cambiar algún parámetro se hace ... si esta todo bien, esta tarea (como cualquier otra tarea) se ejecuta con el comando

> go

| >tasł | imlo';inp |                 |              |                               |  |
|-------|-----------|-----------------|--------------|-------------------------------|--|
| AIPS  | IMLOD:    | Task to store a | n image from | n a FITS or IBM-CV tape       |  |
| AIPS  | Adverbs   | Values          |              | Comments                      |  |
| AIPS  |           |                 |              |                               |  |
| AIPS  | INTAPE    |                 |              | Input tape drive # (0 => 1)   |  |
| AIPS  | OUTNAME   | 'S2124 C021'    |              | Image name (name)             |  |
| AIPS  | OUTCLASS  | 'PROM'          |              | Image name (class)            |  |
| AIPS  | OUTSEQ    | 21              |              | Image name (seq. #)           |  |
| AIPS  |           |                 |              | 0 => highest unique number    |  |
| AIPS  |           |                 |              | -1 => FITS tape value         |  |
| AIPS  | OUTDISK   |                 |              | Disk drive # (0 => any)       |  |
| AIPS  | NCOUNT    |                 |              | Number of files to load.      |  |
| AIPS  | DOTABLE   |                 |              | True (1.0) means load tables  |  |
| AIPS  | NFILES    |                 |              | # of files to advance on tape |  |
| AIPS  | NMAPS     |                 |              | # IBM maps to advance on tape |  |
| AIPS  | DATAIN    | 'FITS:S2123     | 13C021.FITS' | Disk file name (FITS only)    |  |
| AIPS  | ERROR     |                 |              | >= 2 -> do not use AIPS       |  |
| AIPS  |           |                 |              | history in the FITS file      |  |
| >     |           |                 |              |                               |  |

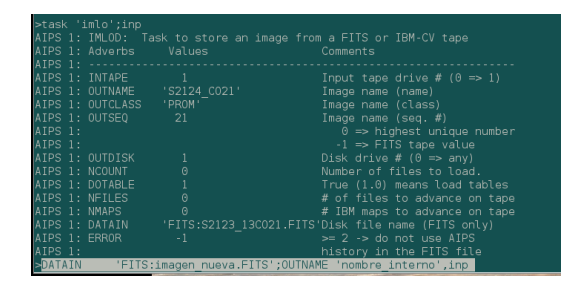

| >task 'ç | grey';get | n 583;get2r | n 583;inp | D          |                            |
|----------|-----------|-------------|-----------|------------|----------------------------|
| AIPS 1:  | Got(1)    | disk= 1 u   | user= 298 | 3 type=MA  | S2124_8MIC.IMAGE.3         |
| AIPS 1:  | Got(2)    | disk=1 ι    | user= 298 | 3 type=MA  | S2124_8MIC.IMAGE.3         |
| AIPS 1:  | GREYS:    | Task to do  | grey-so   | ale plot » | ith optional contours.     |
| AIPS 1:  | Adverbs   | Values      |           | Co         | omments                    |
| AIPS 1:  |           |             |           |            |                            |
| AIPS 1:  | DOCONT    |             |           |            | 0 => do contours           |
| AIPS 1:  | DOCOLOR   |             |           | P٦         | ot image(s) as true color. |
| AIPS 1:  | INNAME    | 'S2124_8    | BMIC'     |            | rey scale image name       |
| AIPS 1:  | INCLASS   | 'IMAGE'     |           |            | ey scale image class       |
| AIPS 1:  | INSEQ     |             |           |            | ey scale image seq. #      |
| AIPS 1:  | INDISK    |             |           |            | rey scale disk drive #     |
| AIPS 1:  | IN2NAME   | 'S2124_8    | BMIC'     | Co         | ntour image name           |
| AIPS 1:  | IN2CLASS  | 'IMAGE'     |           | Co         | ntour image class          |
| AIPS 1:  | IN2SEQ    |             |           | Co         | ntour image seq. #         |
| AIPS 1:  | IN2DISK   |             |           | Co         | ntour image disk drive #   |
| AIPS 1:  | IN3NAME   |             |           | Gr         | reen image name            |
| AIPS 1:  | INGCLASS  |             |           | Gr         | reen image class           |
| AIPS 1:  | IN3SEQ    |             |           | Gr         | reen image seq. #          |
| AIPS 1:  | IN3DISK   |             |           |            | reen image disk drive #    |
| AIPS 1:  | IN4NAME   |             |           | BI         | ue image name              |
| AIPS 1:  | IN4CLASS  |             |           | Bl         | ue image class             |
| AIPS 1:  | IN4SEQ    |             |           | Bl         | ue image seq. #            |
| AIPS 1:  | IN4DISK   |             |           | BI         | ue image disk drive #      |
| ATDS 1.  | ** proce  | RETURN for  |           | optor 0 or | novt line to quit print ** |

#### Visualización de imágenes

#### Tarea **GREY**

La terminal gráfica del AIPS divide a cada imagen en diferentes planos. En general se usan dos planos al desplegar imágenes.

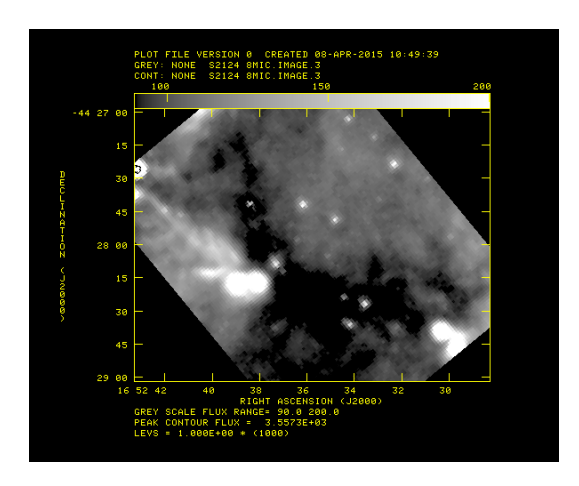

Plano 1 (= **getn**): se ve la distribución de color/escala de grices de la imagen. Para cambiar el rango de colores/escala de grices,su utiliza el parámetro:

> pixrange valormin valormax

(sin coma en el medio)

La terminal gráfica del AIPS divide a cada imagen en diferentes planos. En general se usan dos planos al desplegar imágenes.

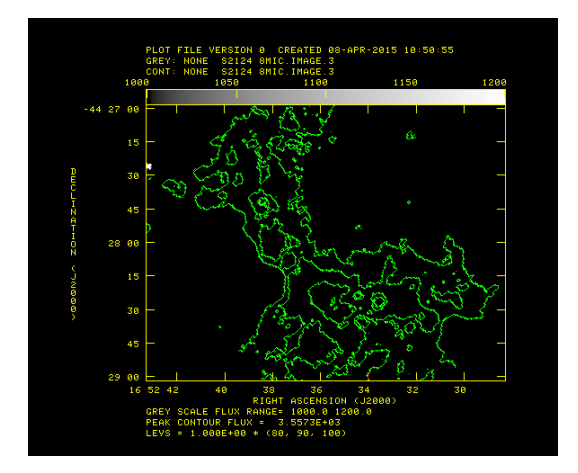

Plano 2(= **get2n**): se ven isolíneas (misma temperatura, intensidad, flujo, etc). (Importante: para que se grafiquen los valores dados en LEVS, el comando CLEV debe ser igual a 1)

Para ver la imagen en colores, con el verbo:

>tvps

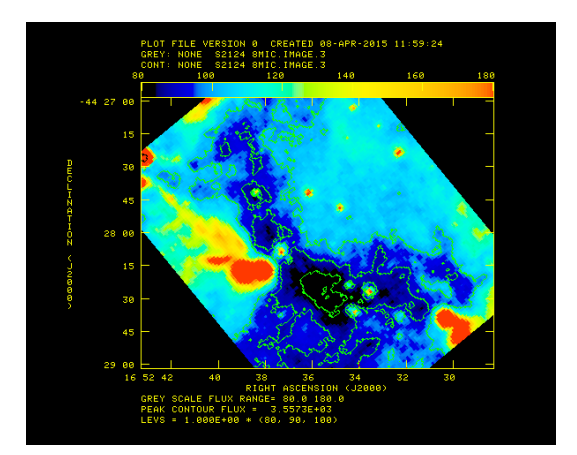

Obtención de parámetros en una región de una imagen

Estadísticas de una región

Verbo **TVSTAT** 

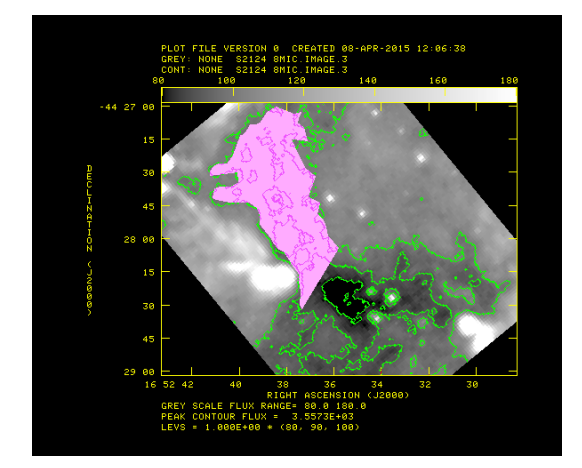

Se puede determinar un valor medio en flujo, intensidad, temperatura (depende de los valores de cada imagen) en una región encerrada.

Para encerrar una región se presiona el boton A entre punto y punto. Cuando se encierra una región se presiona D. Luego se

| obtiene:    |                                           |  |  |  |  |  |  |  |  |  |  |
|-------------|-------------------------------------------|--|--|--|--|--|--|--|--|--|--|
| >tvstat     |                                           |  |  |  |  |  |  |  |  |  |  |
| AIPS 1: Beg |                                           |  |  |  |  |  |  |  |  |  |  |
| AIPS 1: Pre |                                           |  |  |  |  |  |  |  |  |  |  |
| AIPS 1: Pre |                                           |  |  |  |  |  |  |  |  |  |  |
| AIPS 1: C = |                                           |  |  |  |  |  |  |  |  |  |  |
| AIPS 1: Mea |                                           |  |  |  |  |  |  |  |  |  |  |
| AIPS 1: Max |                                           |  |  |  |  |  |  |  |  |  |  |
| AIPS 1: Sky | pos: RA 16 52 37.35450 DEC -44 28 08.8998 |  |  |  |  |  |  |  |  |  |  |
| AIPS 1: Min |                                           |  |  |  |  |  |  |  |  |  |  |
| AIPS 1: Sky |                                           |  |  |  |  |  |  |  |  |  |  |

## Cortes sobre una región

Para llegar al resultado final, es decir, un corte en intensidad sobre una region elegida, vamos a recurrir a:

• verbo setslice  $\rightarrow$  setslice

- verbo **slice** → go slice
- tarea  $sl2pl \rightarrow task 'sl2pl';go$

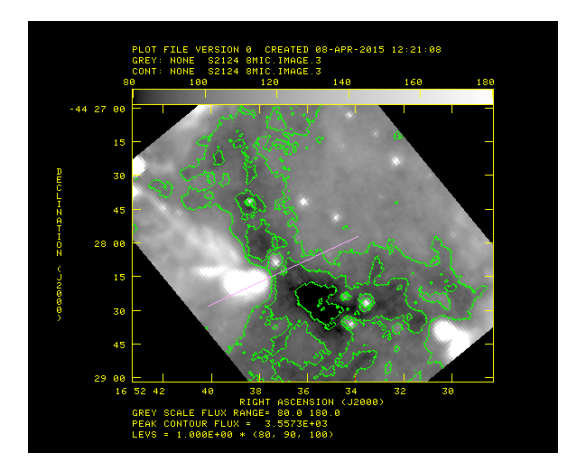

Se ejecuta el verbo "setslice" (sin "go" antepuesto), de esta forma solamente definimos los límites del corte (no lo ejecutamos). Luego de ejecutar este verbo se puede ver en la ventana de comandos:

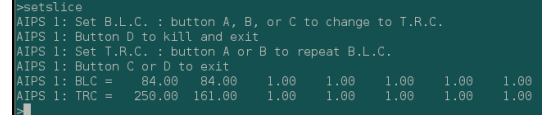

Para realizar el corte:

> go slice

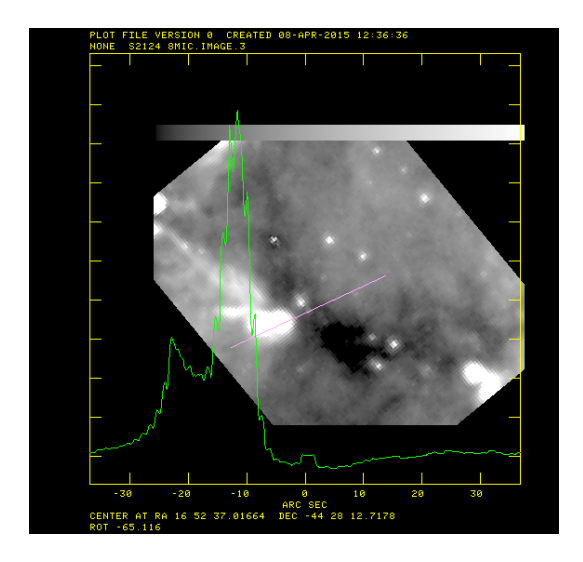

Ejecutando la tarea "sl2pl" de la siguiente forma:

>task 'sl2pl';go

vemos algo como lo que se muestra en el gráfico de la izquierda. La escala de intensidades (eje "y"), la podemos modificar con el parámetro "pixrange"

El valor de los parámetros dentro de una tarea o de un verbo queda registrado. Es decir, cada vez que se necesiten usar valores particulares en algún parámetro de una tarea o verbo, se debe chequear su valor previo.

Ejemplo: luego de usar el verbo **slice**, es muy común que queden valores acotados de los parámetros **blc** y **trc**  $\rightarrow$  eso va a generar errores y **no nos va a permitir luego abrir un imagen**.

Entonces, para desplegar una imagen luego de haber usado slice, se debe modificar el valor de **trc** y **blc** a:

>BLC 0 0 0 0 0 0 0;TRC 0 0 0 0 0 0;go

#### Imprimir una imagen o corte de imagen

#### Generalidades

Necesitamos deshabilitar la terminar gráfica, para eso hacemos

>dotv -1;go

luego recurrimos al verbo "lwpla"

#### >inp lwpla

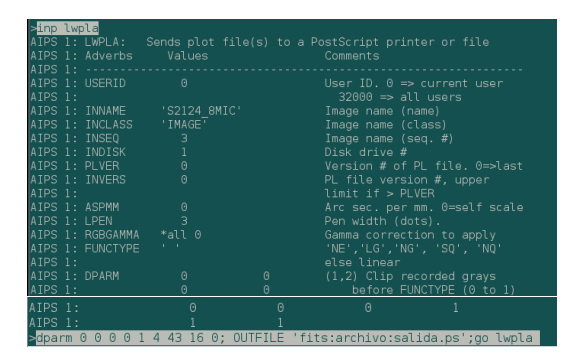

- DPARM: ajusta los parámetros del archivo a imprimir (tamaño de hoja, tipo de letra, tamaño de la fuente, etc)
- OUTFILE: nombre del archivo de salida:

>outflie 'fits:nombre archivo salida.ps';go lwpla

de esta forma sale un postscript en escala de grices.

• Si se quiere ver el archivo de salida como se ve en la pantalla

>ofmfile 'TV';go lwpla

# Para más información,

# http://www.aips.nrao.edu/aipsdoc.html

Contacto:

jvasquez@fcaglp.unlp.edu.ar